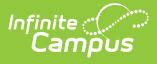

## **Report Comments Batch Wizard**

Last Modified on 03/31/2025 1:53 pm CDT

Tool Search: Report Comments Batch

The Report Comments Batch Wizard provides a means to add Report Comments to a group of students - either by grade level or by using an ad hoc filter. When this wizard is complete, the added report comments display on the student's Report Comments tab and print on specific reports if the Report Preferences are set appropriately.

|                                                                                                    | Q Search for a tool or student                                                                                                    |
|----------------------------------------------------------------------------------------------------|----------------------------------------------------------------------------------------------------|
| Report Comments Batch<br>Student > Student Information Wizards ><br>Posting Method refers to the way report com<br>Warning: If "Overwrite" is selected in the F                        | C<br>Report Comments Batch<br>iment options are applied to a student. With "Append", the options that already exist are left in place, while new options are added to al<br>costing Method, all previous report comment options for the selected student group will be deleted. |
| Select Report Comment                                                                                                    | Ad-Hoc Filter                                                                                                    |
| CTRL-click and SHIFT-click for multiple<br>2020 End of Year<br>State Law<br>Graduation Requirement<br>Source Calendar<br>Which calendar(s) would you like to include<br>in the report? | Type Transcript  Posting Method  Append Overwrite Source Grade  Grade Level 0 0 0 0 CTRL-click or SHIFT-click to select multiple                                                                                                    |
| 19-20<br>19-20 Abbott Elementary<br>19-20 Colfax Middle<br>19-20 Dupont Middle<br>19-20 Emerson High<br>19-20 Franklin High                                                            |                                                                                                    |

See the Report Comments Batch Wizard Tool Rights article for information about tool rights needed to use this tool.

Report Comments are added to ALL students who match the report criteria - either in the grade level and/or in the Ad hoc Filter.

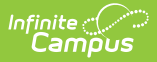

## **Report Editor Details**

The report editor is organized into sections where the user can select or not select certain data elements.

| Section              | Description                                                                                                    |
|----------------------|----------------------------------------------------------------------------------------------------|
| Report<br>Comments   | All report comments marked active are listed here. All report comments can be selected and display as active on the student's Report Comments tab.                                                                                                    |
| Source<br>Calendar   | A calendar must be selected in order to correctly assign the report comments to<br>the proper students. If a calendar is selected in the Campus toolbar, that<br>calendar is automatically selected in the Calendar list. Additional calendars may<br>be selected if desired by using the CTRL and SHIFT keys.<br>Calendars can be chosen by <b>Active Year</b> , by <b>School</b> or <b>List by Year</b> .                                                                                                    |
| Student<br>Selection | Students can be selected by an ad hoc filter that has been previously created<br>and saved in the Ad hoc Filter Designer or by selecting grade level(s). Only those<br>students who are actively enrolled in the selected grades and ad hoc filter are<br>included in the posting of report comments.<br>Both an ad hoc filter and grade levels can be chosen. By doing this, the report<br>comments are only posted to the students in the ad hoc filter who also meet the<br>selected grade level requirements. |
| Report<br>Type       | Report comments can be posted for student transcripts, report cards or<br>schedules. Select from one of those options.<br>At this time, report comments are only available for report cards, transcripts<br>and eTranscripts.                                                                                                    |
| Posting<br>Method    | <ul> <li>Report comments can be added to students in one of two ways:</li> <li>Append - this option adds new comments, but not remove previously added comments that may already exist for some students.</li> <li>Overwrite - this option deletes all previously posted report comments for students and add the newly selected comments.</li> </ul>                                                                                                    |

## **Use the Report Comment Batch Wizard**

- 1. Select the **Report Comments** to include in the batch posting.
- 2. Select the **Calendar(s)** from which to pull student data.
- 3. Select an Ad hoc Filter, if desired.
- 4. Select the **Type** of report for which to post comments.

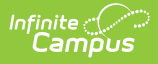

- 5. Select the Posting Method of either Append or Overwrite.
- 6. Select the **Grade Levels** of students to include in the posting.
- 7. Click the **Run** button. The wizard processes and posts comments as requested.

A pop-up window indicates when the wizard has finished, noting how many students were affected by the addition of report comments. To verify the report comments posted, navigate to a student's Report Comments page that should have had the comment added.